# 蘇格拉底報告、影片操作須知

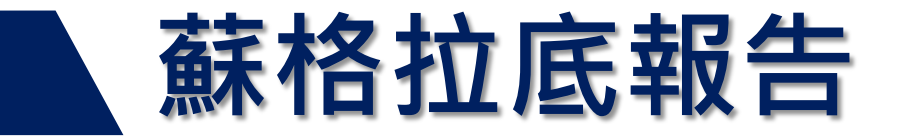

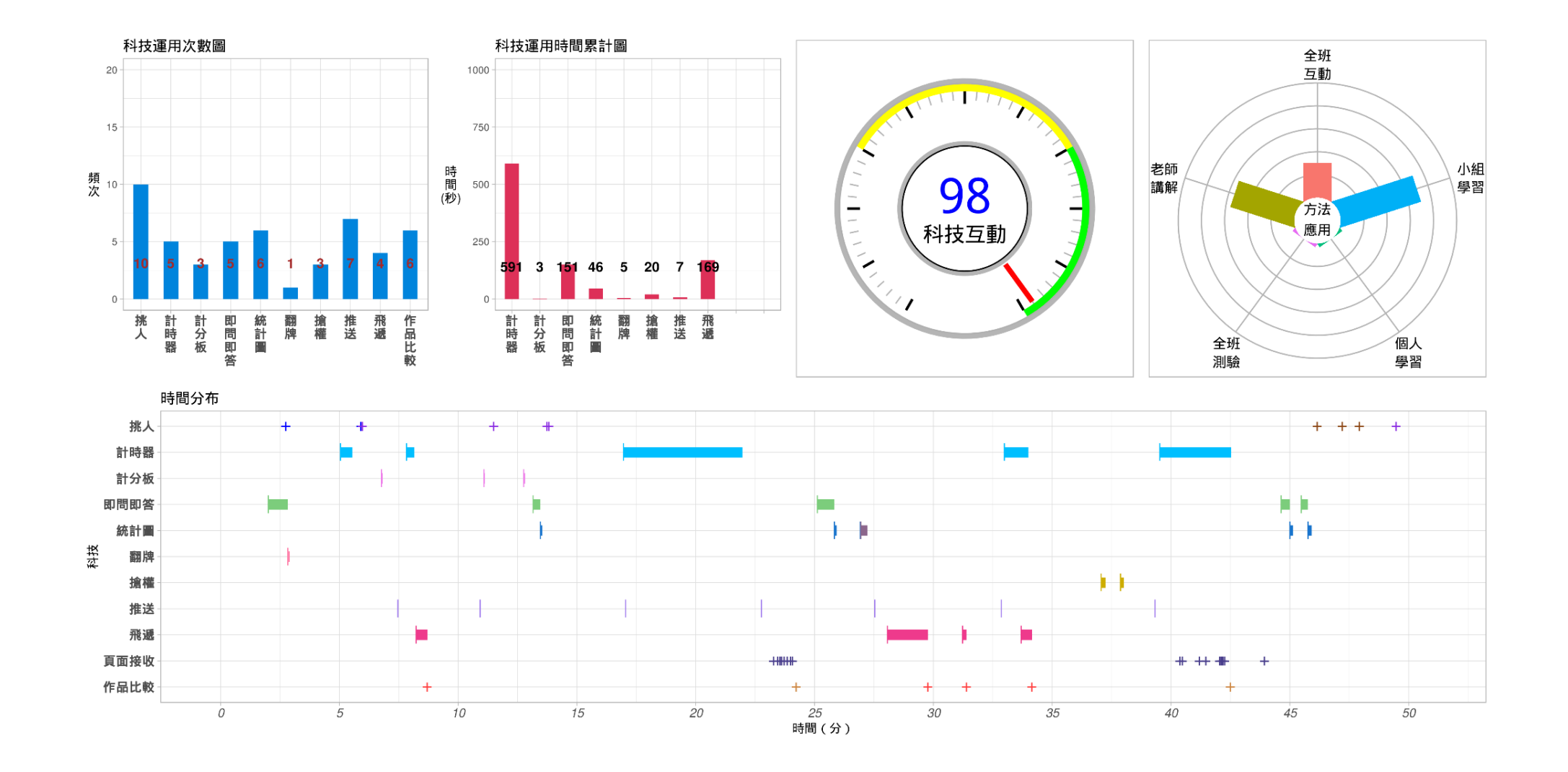

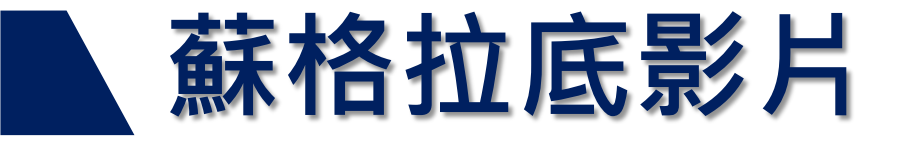

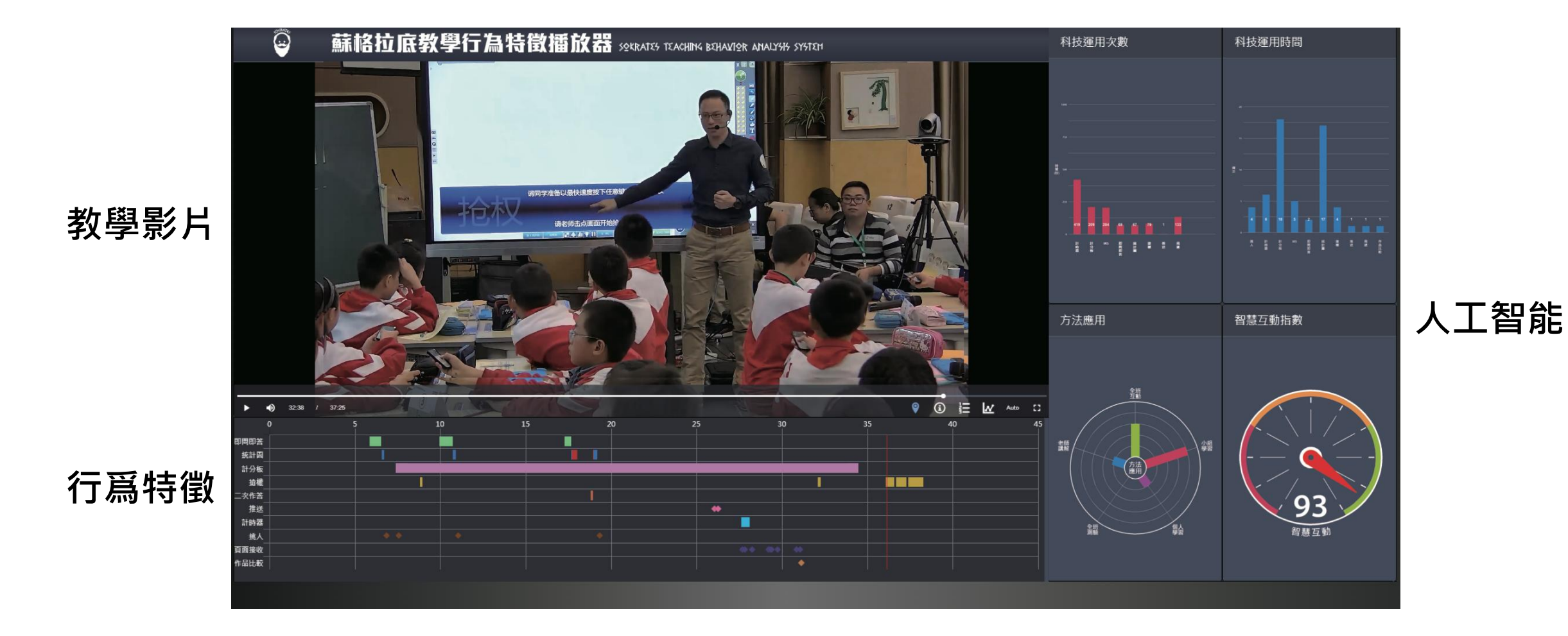

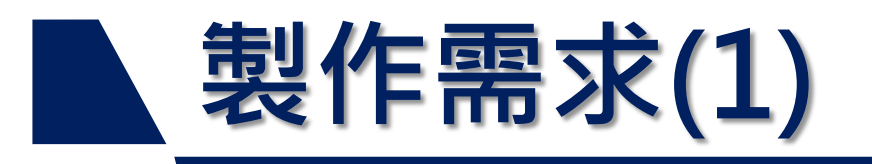

| 類型 / 需求 | HiTeach | IES帳號 | 收音裝置 | 錄製系統 |
|---------|---------|-------|------|------|
| 蘇格拉底報告  | V       | V     |      |      |
| 蘇格拉底影片  | V       | V     | V    | V    |

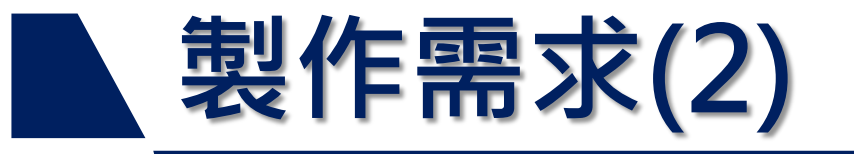

- HiTeach: 使用Hi幫手,將HiTeach更新至最新版本(當前爲2.12.1)。
- IES :
- 申請千師萬才公益計劃(http://event.habook.com.tw/event/zh-tw),並進入到 第二階段,取得IES老師帳號。
- 2. 在IES(https://ies.habook.com.tw)開設雲端班級。
- **收音裝置**(拾音器、麥克風):收錄電腦音頻與整個教室的聲音。 裝置示意圖:

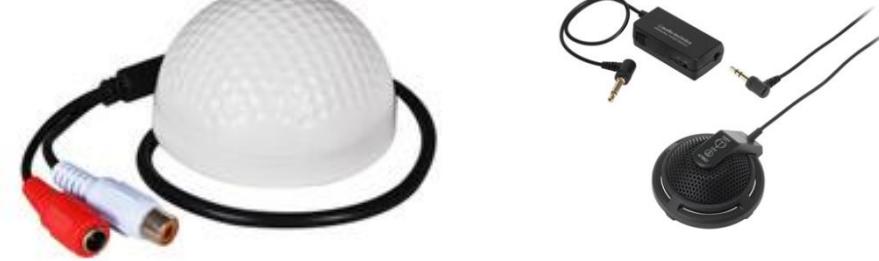

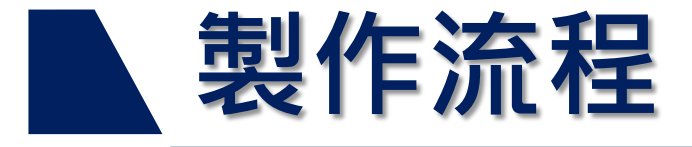

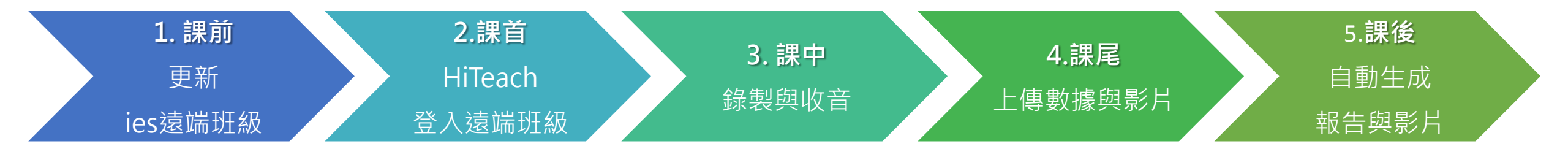

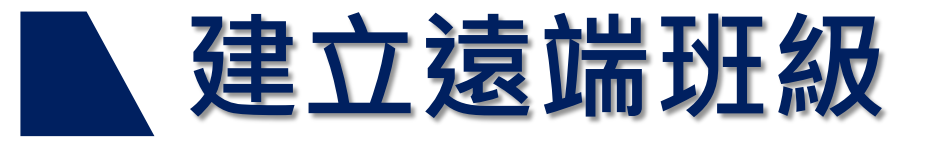

### 1. 開啟HiTeach Tools, 啟動HiTeach Roster 開啟HiTeach Tools

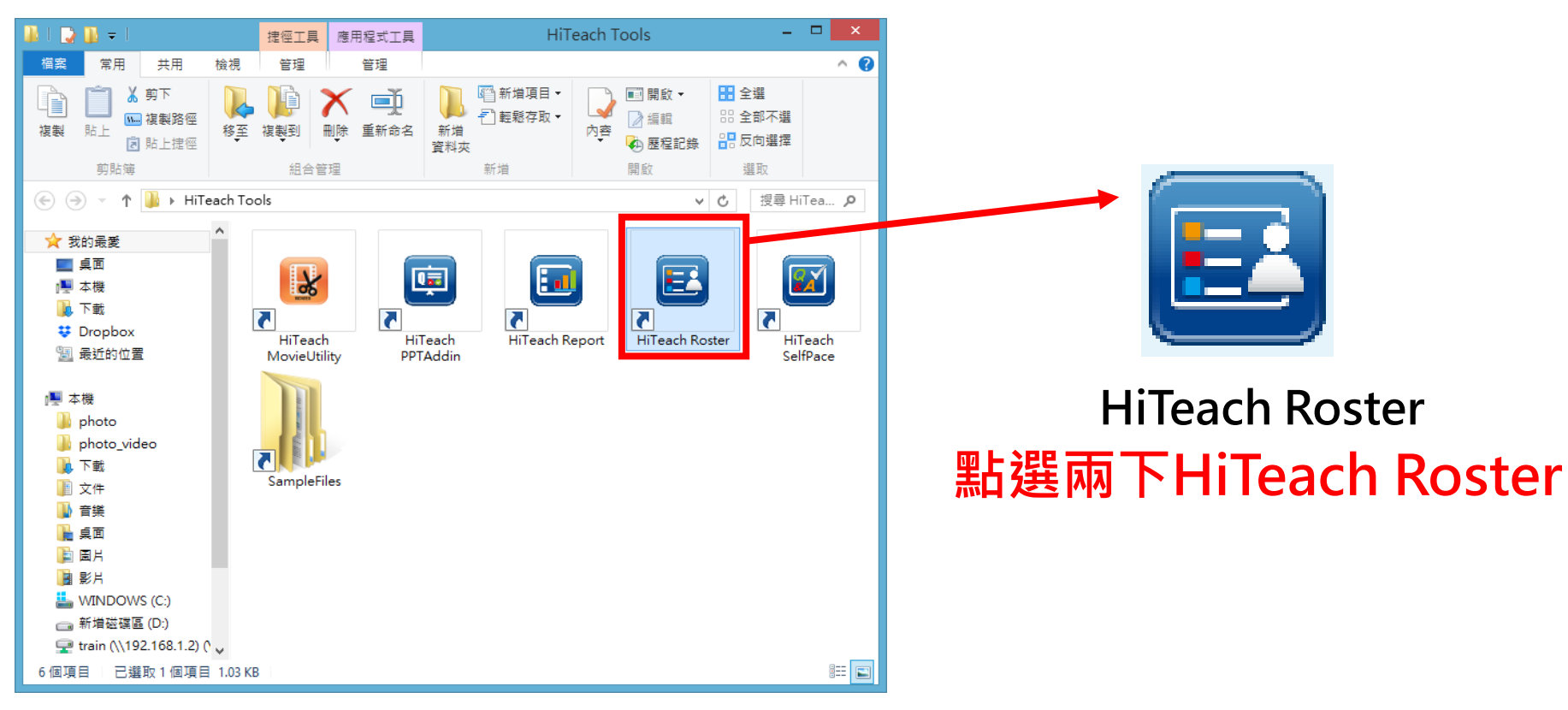

1. 課前

更新ies遠端班

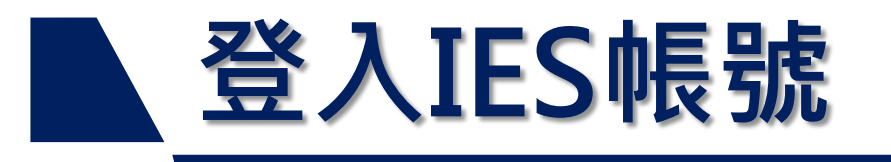

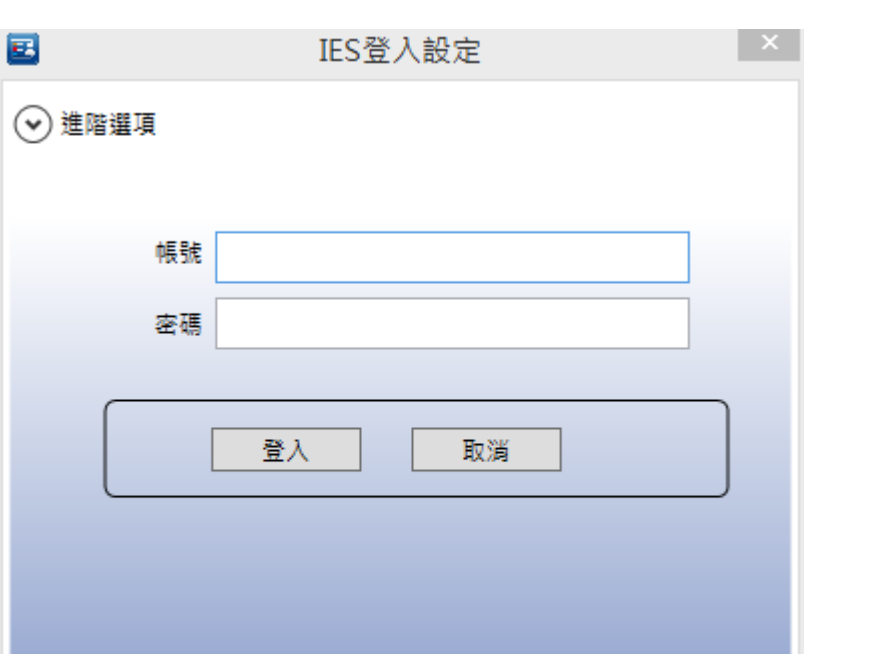

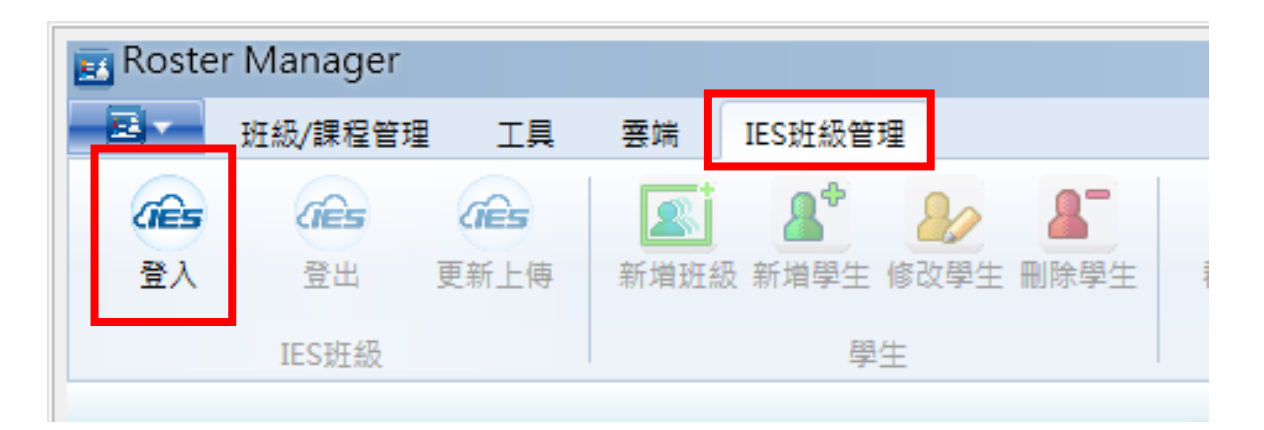

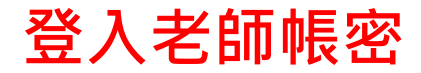

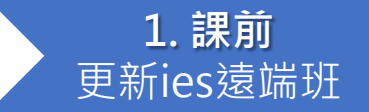

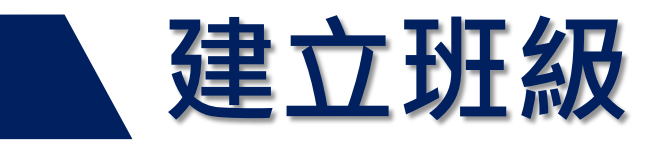

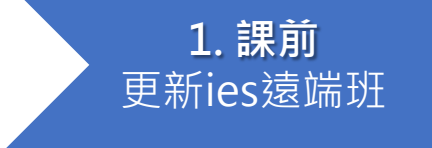

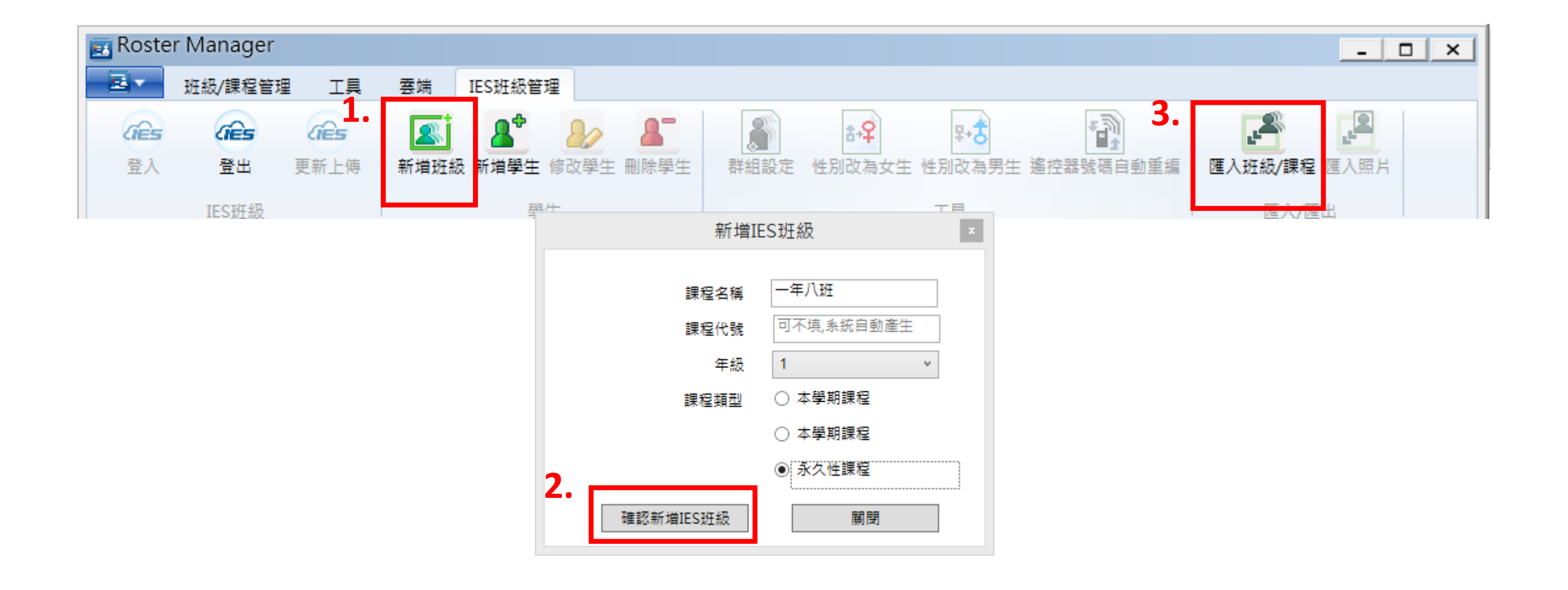

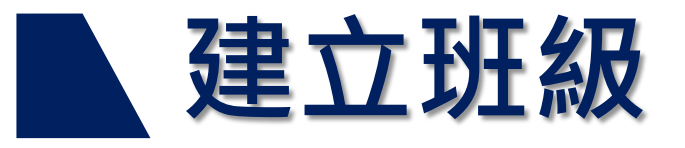

| 入選項 新增 | 創此班級/課程的成 | 词     |          | Ÿ            |          |           | 編碼     | Default       | Ŷ        |
|--------|-----------|-------|----------|--------------|----------|-----------|--------|---------------|----------|
| ame    | SeatNo    | Gende | SubGroup | SubGroupName | RemoteMa | StudentNo | E-Mail | NetworkAccoun | Password |
| 承鋒     | 1         | M     | NTPC001  | NTPC001      | 1        | 第一組       |        |               |          |
| 冠宜     | 2         | M     | NTPC002  | NTPC002      | 1        | 第一組       |        |               |          |
| 3俊男    | 3         | M     | NTPC003  | NTPC003      | 2        | 第二組       |        |               |          |
| 俊慶     | 4         | M     | NTPC004  | NTPC004      | 2        | 第二組       |        |               |          |
| 柿志軒    | 5         | M     | NTPC005  | NTPC005      | 2        | 第二組       |        |               |          |
| ]學一    | 6         | M     | NTPC006  | NTPC006      | 3        | 第三組       |        |               |          |
| 學二     | 7         | M     | NTPC007  | NTPC007      | 3        | 第三組       |        |               |          |
| 學三     | 8         | M     | NTPC008  | NTPC008      | 3        | 第三組       |        |               |          |
| 學四     | 9         | M     | NTPC009  | NTPC009      | 4        | 第四組       |        |               |          |
| 學五     | 10        | M     | NTPC010  | NTPC010      | 4        | 第四組       |        |               |          |
|        |           |       |          |              |          |           |        |               |          |
|        |           |       |          |              |          |           |        |               |          |

#### **1. 課前** 更新ies遠端班

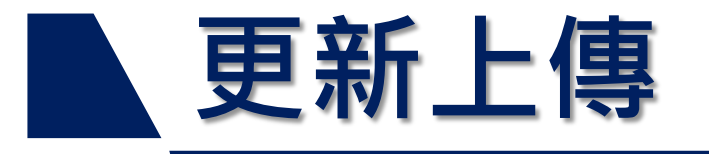

| 📧 Roster Manager |           |         |      |       |        |          |          |        |        |        |            |     |          |       |
|------------------|-----------|---------|------|-------|--------|----------|----------|--------|--------|--------|------------|-----|----------|-------|
| - <b>B</b> -     | 班級/課程管    | 理 工具    | 雲端   | 1     | IES₿   | I級管3     | <b>1</b> |        |        |        |            |     |          |       |
| Cies<br>登入       | (es<br>登出 |         | 1    | NT 2B | 2      | <b>争</b> | <b>》</b> |        | 新知道    | 는 44 명 | <b>≵\$</b> |     |          | 自動重編  |
|                  |           |         |      |       |        | HIMLECK  | 工具       |        |        |        |            |     |          |       |
| 學年度              | 年級        | 班級/課程   |      | +     |        | Ø        | 座號       | 姓名     |        | 性別     | 組別         | 組別  | 遙控器號碼    | Email |
| 2017             | 1         | 壽山高中智慧  | 教室垟  |       | $\sim$ | Ð        | 1        | 劉承鋒    |        | 男      | 1          | 第一組 |          |       |
| 2017             | 1         | 壽山高中智慧教 | 教室垟  |       |        | Ð        | 2        | 賴冠宜    |        | 男      | 1          | 第一組 |          |       |
| 2017             | 1         | 123     |      |       |        | Ð        | 3        | 邱俊男    |        | 女      | 2          | 第二組 |          |       |
| 2017             | 1         | 桃園楊梅國中神 | 初階垟  |       |        | Ð        | 4        | 吳俊慶    |        | 男      | 2          | 第二組 |          |       |
| 2017             | 1         | try     |      |       |        | Ð        | 5        | 林志軒    |        | 男      | 2          | 第二組 |          |       |
| 2017             | 1         | 12321   |      |       |        | Ð        | 6        | 同學一    |        | 男      | 3          | 第三組 |          |       |
| 2017             | 1         | 中平國中基礎均 | 培訓   |       |        | Ð        | 7        | 同學二    |        | 男      | 3          | 第三組 |          |       |
| 2017             | 1         | 102     |      |       |        | ÷        | 8        | 同學三    |        | 男      | 3          | 第三組 |          |       |
| 2017             | 1         | ffff    |      |       |        | Ð        | 9        | 同學四    |        | 男      | 4          | 第四組 |          |       |
| 2017             | 1         | 103     |      |       |        | Ð        | 10       | 同學五    |        | 男      | 4          | 第四組 |          |       |
| 2017             | 1         | 一年八班    |      |       |        |          |          |        |        |        |            |     |          |       |
| 2017             | 6         | 台北智慧教師科 | 高階研  |       |        |          |          |        |        |        |            |     |          |       |
| 2017             | 1         | 彰化育華國小坊 | 培訓   |       |        |          |          |        |        |        |            |     |          |       |
| 2017             | 6         | 陳婆吟老師_六 | (年級) |       |        |          | 3        | Б ╈Ҁ L | - 庙 经  | 2      | TEC        | 司法  | NI 4IL H | 1合    |
| 2017             | 4         | 郭宿珍老師_四 | 年級約  |       |        |          | ¥ ا      | ヒホリユ   | _  寻13 | ζ'     | 1C2        | D云垧 | リエ叙し     | 2月.   |

**1. 課前** 更新ies遠端班

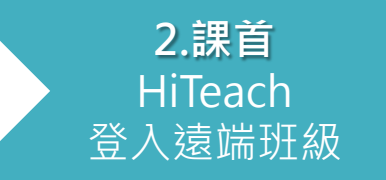

## HiTeach登入IES

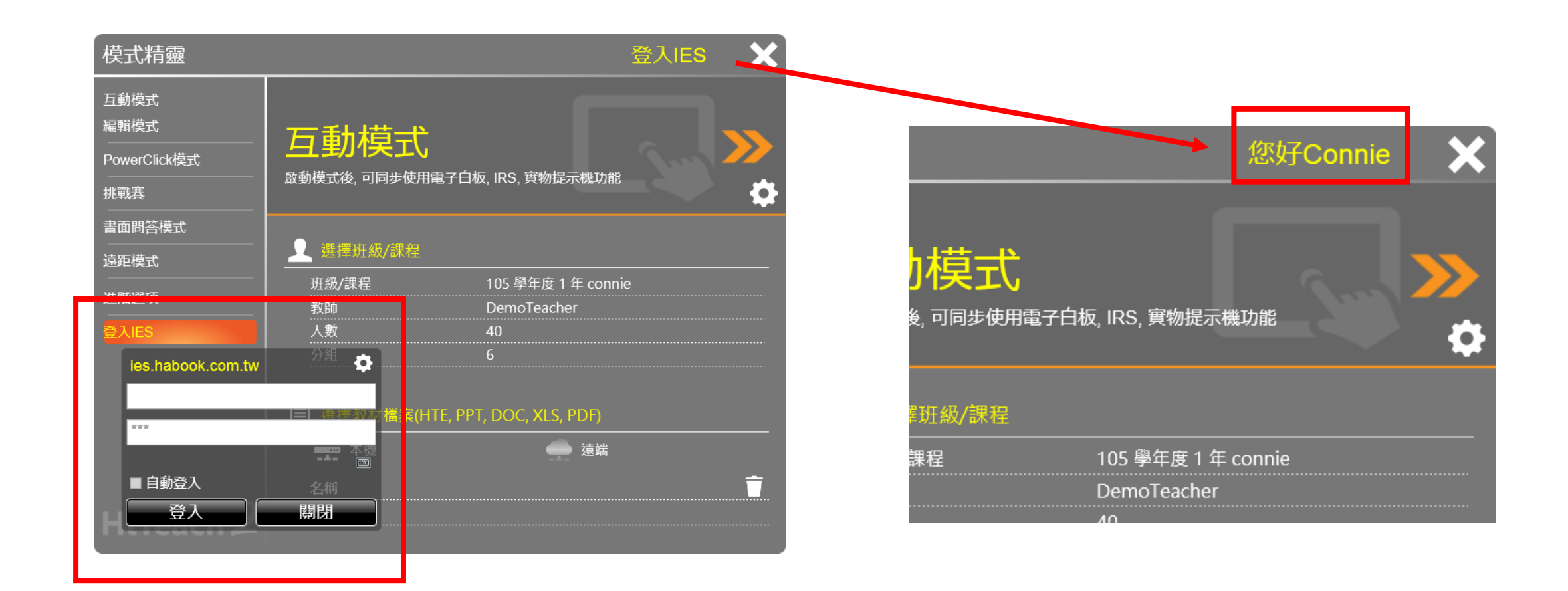

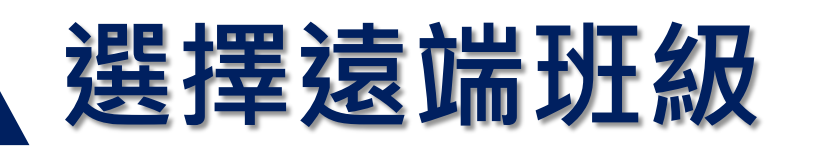

**2.課首** HiTeach 登入遠端班級

| 模式精靈                                |                                     | 您好Connie 🗙                                        |
|-------------------------------------|-------------------------------------|---------------------------------------------------|
| 互動模式<br>編輯模式<br>PowerClick模式<br>挑戰赛 |                                     | 白板, IRS, 實物提示機功能                                  |
| 書面問答模式<br>遠距模式<br>進階選項<br>登入IES     |                                     | -<br>105 學年度 1 年 connie<br>DemoTeacher<br>40<br>6 |
| HiTeach 2                           | ▶ 選擇教材檔案(HTE, F<br>● 本機<br>名稱<br>路徑 | PPT, DOC, XLS, PDF)                               |

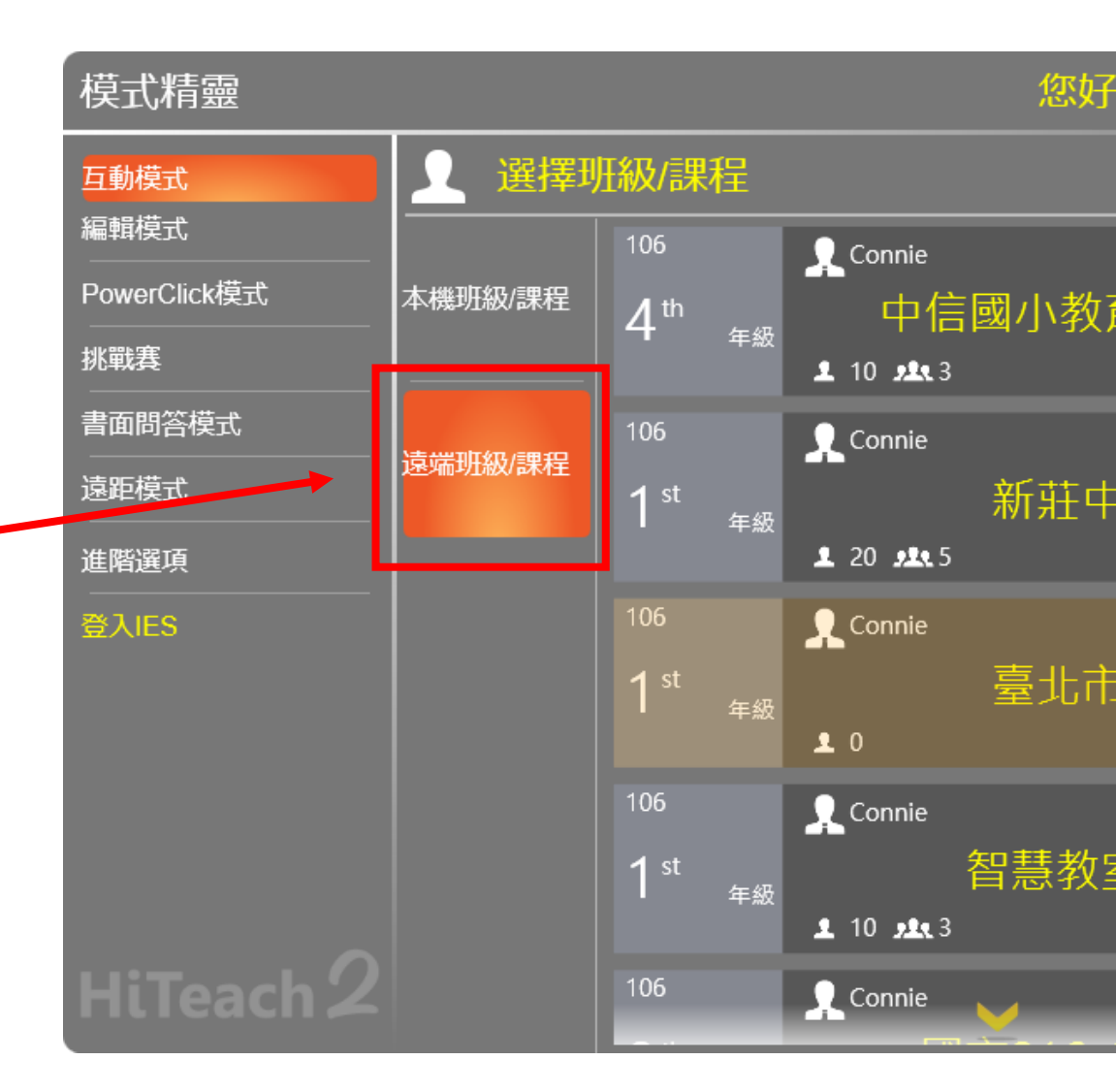

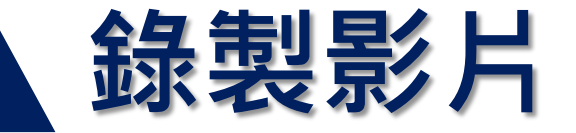

影片錄製-**螢幕錄製** 

1.點選右側工具列「智慧型錄製系統」

3.

2.點選錄影設定→錄影設定

3.點選麥克風,選擇收音的方式

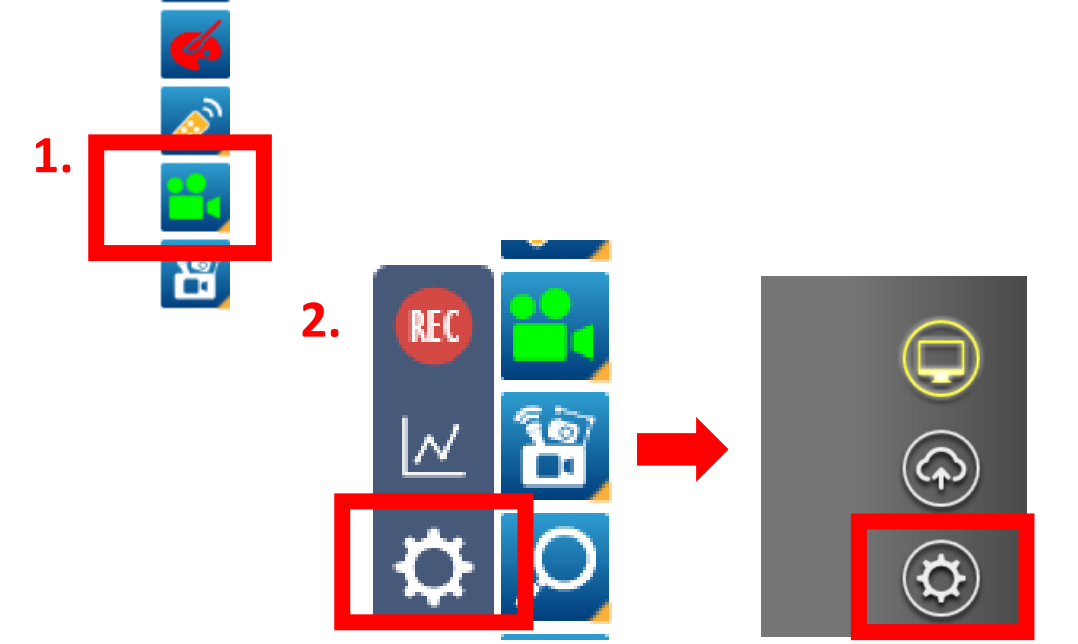

麥克風(本機螢墓錄製) 麥克風 (Realtek High Definition Audio) ▼ 麥克風 (Realtek High Definition Audio) Default

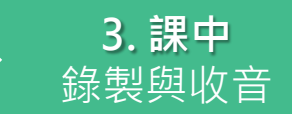

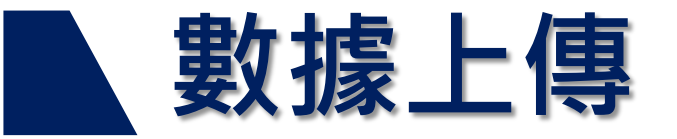

# 1.上完課後點選 離開 2.點選「活動記錄儲存並上傳到雲端」

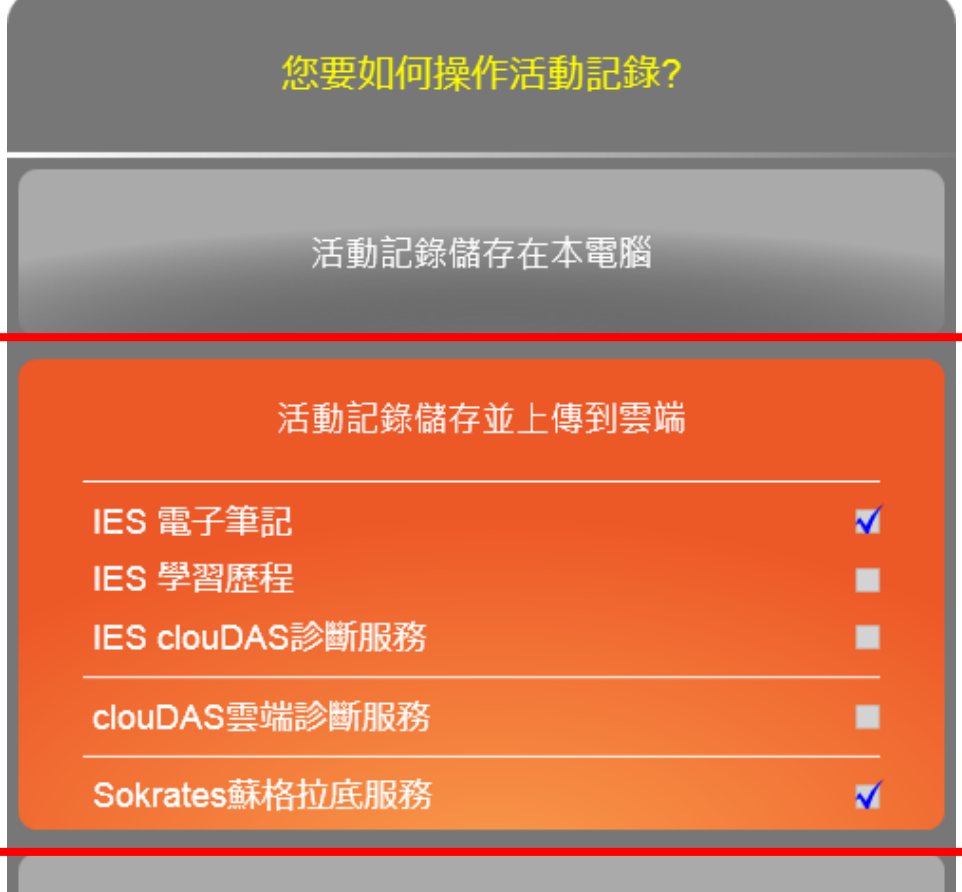

放棄活動記錄

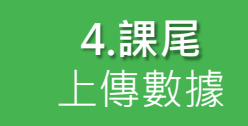

## 如何查看報告:方法1

開啓HiTeach,登入遠 端斑級,點擊側邊板的 IES按鈕,在「我的硬碟」 中即可找到報告。

單擊報告可貼回白板。

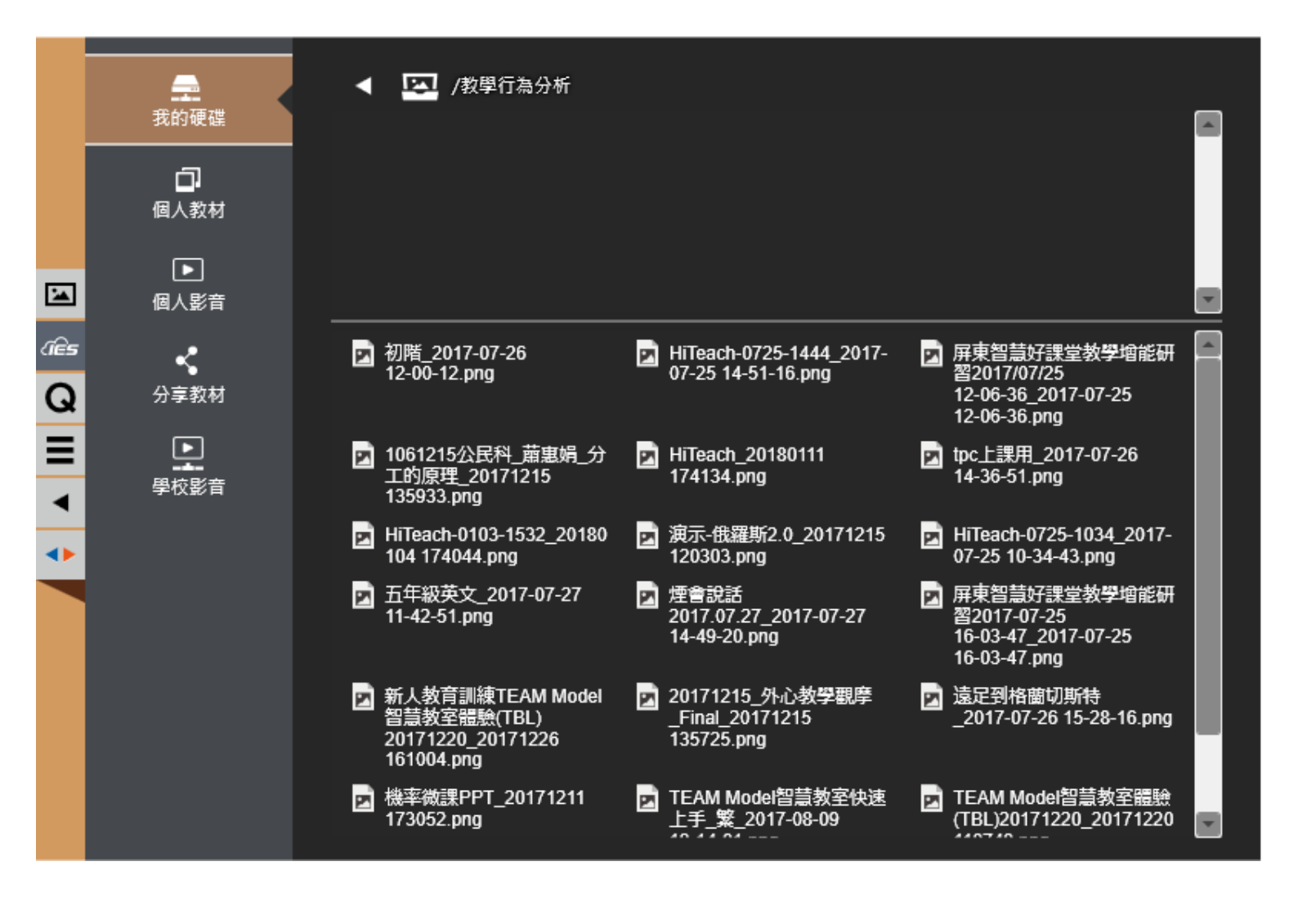

**5.課後** 自動生成報告

### 如何查看報告:方法2

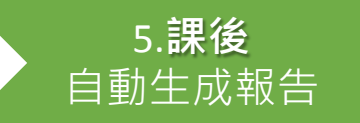

### 開啓瀏覽器,登入IES平臺,點擊「紀錄總覽」→「學習歷

程」。在課程記錄的分析欄位,即可找到報告與影片。

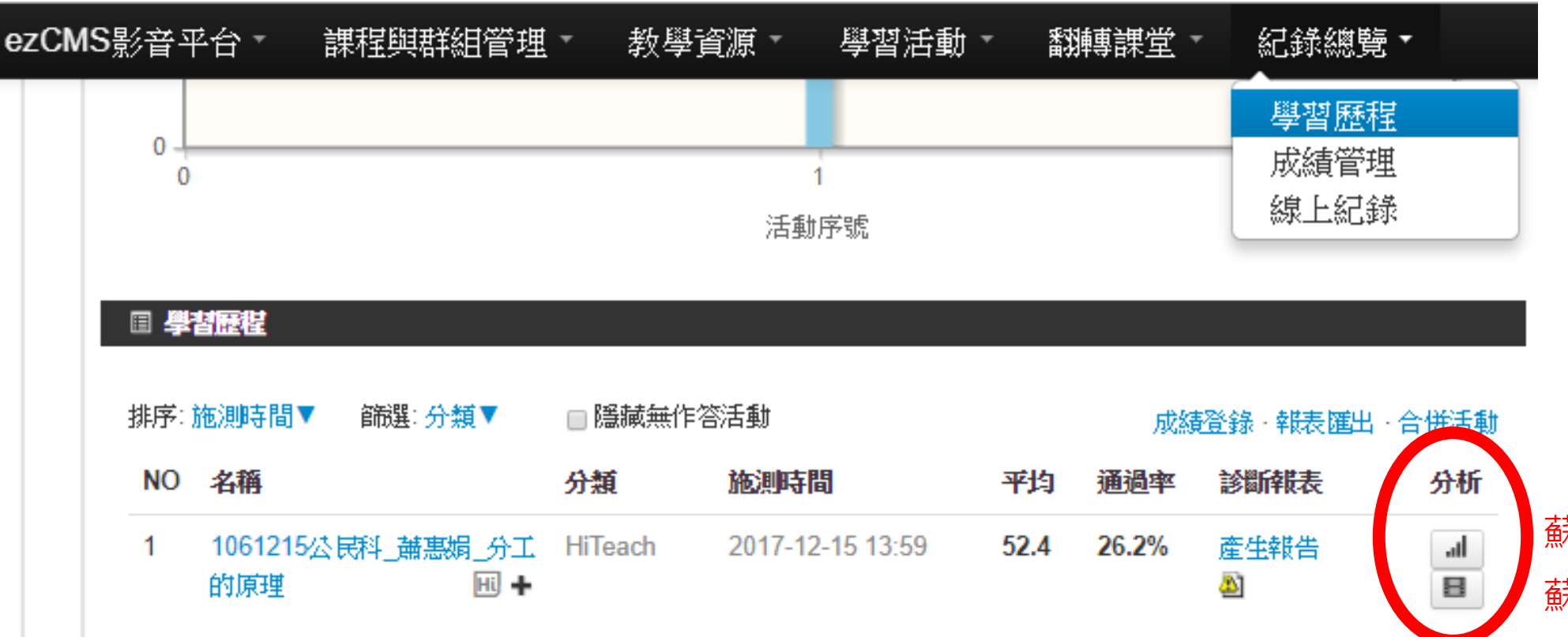

蘇格拉底報告 蘇格拉底影片